# Функции в электронных таблицах

0

## Создайте электронную таблицу и заполните ее данными

| L |   | A                      | В        | C          | D      |  |
|---|---|------------------------|----------|------------|--------|--|
|   | 1 | Ученик                 | Район    | Математика | Физика |  |
|   | 2 | Шамшин<br>Владислав    | Майский  | 65         | 79     |  |
|   | 3 | <u>Гришин</u> Борис    | Заречный | 52         | 30     |  |
|   | 4 | Огородников<br>Николай | Майский  | 60         | 27     |  |
|   | 5 | Богданов Виктор        | Майский  | 98         | 86     |  |
|   | 6 |                        |          |            |        |  |

### Обратите внимание на форматирование ячеек:

1 строка – наклонный шрифт, по центру по

горизонтали и по центру по вертикали

Применено выравнивание «переносить по словам»

по центру по горизонтали

|   | A                      | В        | С          | D      |
|---|------------------------|----------|------------|--------|
| 1 | Ученик                 | Район    | Математика | Физика |
| 2 | Шамшин<br>Владислав    | Майский  | 65         | 79     |
| 3 | <u>Гришин</u> Борис    | Заречный | 52         | 30     |
| 4 | Огородников<br>Николай | Майский  | 60         | 27     |
| 5 | Богданов Виктор        | оМайский | 98         | 86     |
| 6 |                        |          |            |        |

### Запишите в тетрадь задание:

Вычислить чему равна наибольшая сумма баллов по двум предметам среди учащихся Майского района. Ответ должен помещаться в ячейке G2.

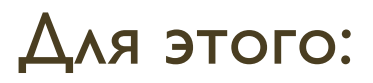

#### В ячейке **Е** создать условие для сравнения, в данном случае, напечатать слово **Майский** таким же образом, как и в столбце **Район**

|   | A                      | В        | с          | D      | E       |  |
|---|------------------------|----------|------------|--------|---------|--|
| 1 | Ученик                 | Район    | Математика | Физика | Майский |  |
| 2 | Шамшин<br>Владислав    | Майский  | 65         | 79     |         |  |
| 3 | <u>Гришин</u> Борис    | Заречный | 52         | 30     |         |  |
| 4 | Огородников<br>Николай | Майский  | 60         | 27     |         |  |
| 5 | Богданов Виктор        | Майский  | 98         | 86     |         |  |
| 6 |                        |          |            |        |         |  |

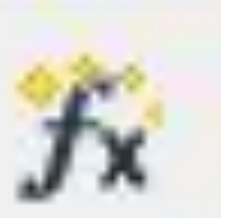

#### С помощью значка вызвать

#### Мастер функций в ячейке Е2

В списке **Категории** выбрать **Логический** функцию выбрать **IF (ЕСЛИ)** и нажать кнопку **Далее** 

|    | A                            | В                         | С                                | D              | E       |
|----|------------------------------|---------------------------|----------------------------------|----------------|---------|
| 1  | Ученик                       | Район                     | Математика                       | Физика         | Майский |
| 2  | Шам Macтep функций           |                           | 2                                |                |         |
|    | Влад Функции Структура       |                           | Результат функци                 | 1И             |         |
| 3  | Категория<br>Логический      | IF<br>IF( Тест; Тогда зна | ачение; Иначе значение )         |                |         |
| 4  | Ого<br>АND<br>НИК<br>Г       | Указывает логич           | еский тест, который необходимо в | зыполнить.     |         |
| 5  |                              |                           |                                  |                |         |
| 6  |                              |                           |                                  |                |         |
| 7  |                              | Demons                    | Результа                         | ат Оцинбка:520 |         |
| 8  |                              | =                         |                                  | ×              |         |
| 9  |                              |                           |                                  | =              |         |
| 10 |                              |                           |                                  |                |         |
| 11 | <u>М</u> ассив <u>С</u> прав | ка Отмена                 | << <u>Н</u> азадДалее >          | > ОК           |         |
|    |                              |                           |                                  |                |         |

Заполнить параметры функции приведенным ниже способом. Обратите внимание: ссылка на ячейку E\$1 смешанная!!!!

Ссылки на ячейки набираются на английском языке!

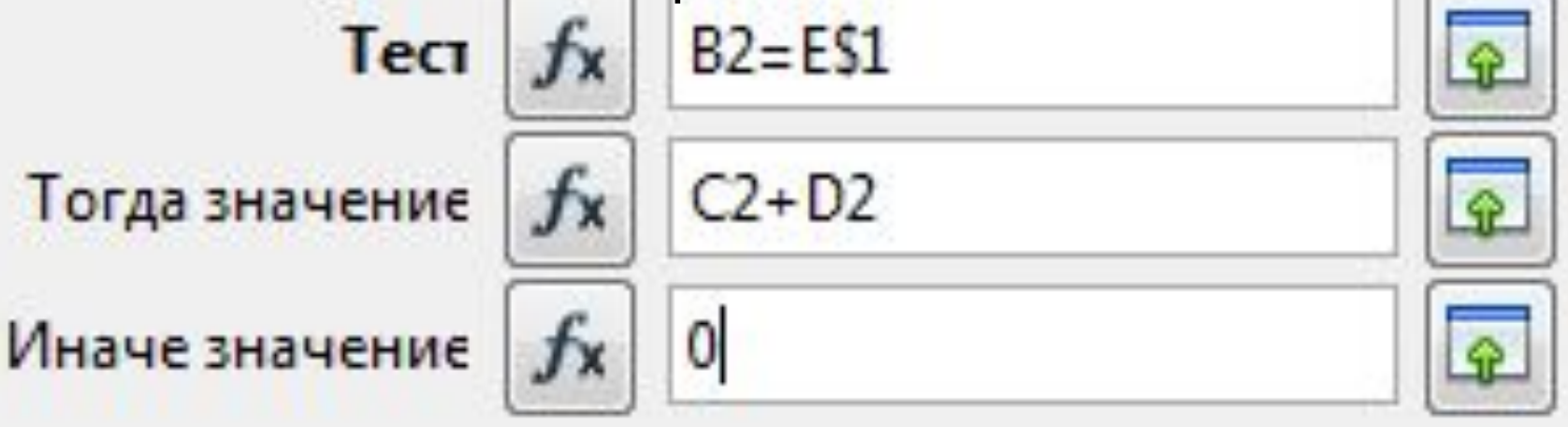

□ В строке **Тест** вы указываете условие отбора,

- В строке **Тогда значение** вы указываете, что необходимо выполнить при истинном значении отбора,
- В строке Иначе значение вы указываете, что необходимо выполнить при ложном значении отбора (в данном случае указать 0)
- □ После указания последнего параметра нажмите **ОК**

#### В ячейке **E2** появится результат вычисления функции =IF(B2=E\$1;C2+D2;0) Протяните эту формулу до ячейки **E5**

| E2:E | 5 💽 🏂 =                | =IF(B2=E\$1;C2 | 2+D2;0)    |        |         | _ |
|------|------------------------|----------------|------------|--------|---------|---|
|      | A                      | В              | С          | D      | E       |   |
| 1    | Ученик                 | Район          | Математика | Физика | Майский |   |
| 2    | Шамппин<br>Владислав   | Майский        | 65         | 79     | 144     |   |
| 3    | <u>Гришин</u> Борис    | Заречный       | 52         | 30     | 0       |   |
| 4    | Огородников<br>Николай | Майский        | 60         | 27     | 87      |   |
| 5    | Богданов Виктор        | Майский        | 98         | 86     | 184     |   |
|      |                        |                |            |        |         |   |

#### В ячейке G2 вызвать Мастер функций, выбрать Категорию Статистический, выбрать функцию MAX и нажать Далее

| В                                                                                    | C                   | D                          | E                    | F | G |
|--------------------------------------------------------------------------------------|---------------------|----------------------------|----------------------|---|---|
| Район                                                                                | Математика          | Физика                     | Майский              |   |   |
| астер функций                                                                        |                     | •                          |                      | × |   |
| Функции Структура                                                                    |                     | Результ                    | ат функции           |   |   |
| <u>К</u> атегория<br>Статистический                                                  | мах<br>мах( число 1 | ; число 2; )               |                      |   |   |
| Функция<br>LARGE<br>LOGINV<br>LOGNORMDIST<br>MAX<br>MAXA<br>MEDIAN                   | Вычисляет ма        | аксимальное значение из сг | иска аргументов.     |   |   |
| MIN<br>MINA<br>MODE<br>NEGBINOMDIST<br>NORMDIST<br>NORMINV<br>NORMSDIST<br>NORMSDIST | Е<br>Формула<br>=   |                            | Результат Ошибка:520 |   |   |
| PEARSON                                                                              | Справка Отмен.      | а << Назад                 | Далее >>             |   |   |

#### В параметрах функции укажите диапазон ячеек, в котором

необходимо выбрать максимальное число E2:E5

Нажмите **ОК** 

| A                                                                       | В                                           | C                                                                                                    | D        | E       | F | G |
|-------------------------------------------------------------------------|---------------------------------------------|----------------------------------------------------------------------------------------------------|----------|---------|---|---|
| Ученик                                                                  | Район                                       | Математика                                                                                                  | Физика   | Майский |   |   |
| Мастер функций                                                          |                                             |                                                                                                    | ×        | 144     |   |   |
| Функции Структура                                                       | MAX                                         | Результат функц                                                                                             | ии 184   | 1.1.    |   |   |
| <u>К</u> атегория<br>Статистический                                     | Вычисляет м                                 | аксимальное значение из списка аргу                                                                         | ументов. | 0       |   |   |
| Функция<br>LARGE<br>LOGINV                                              | число 1 (обя<br>Значение 1, :<br>наибольшее | число 1 (обязательно)<br>Значение 1, значение 2, от 1 до 30 аргументов, среди которых ищется<br>наибольшее. |          |         |   |   |
| MAX<br>MAXA<br>MEDIAN<br>MIN<br>MINA<br>MODE                            | число                                       | о 1 <u>fx</u> <u>E2:E5</u><br>число 4 <u>fx</u>                                                             |          | 184     |   |   |
| NEGBINOMDIST<br>NORMDIST<br>NORMINV<br>NORMSDIST<br>NORMSINV<br>PEARSON | Формула<br>= MAX(52;55)                     | Результ                                                                                                    | ar 184   |         |   |   |
| Массив                                                                  | <u>С</u> правка Отмен                       | на << <u>Н</u> азад Далее                                                                                   | >> OK    |         |   |   |

## Запишите в тетрадь задания для самостоятельной работы:

 Вычислить чему равна средняя статистическая сумма баллов по двум предметам среди учащихся Майского района.

Ответ должен помещаться в ячейке G3.

2. Найти максимальный балл по математике среди учащихся Майского района

Ответ должен помещаться в ячейке G4.

### Сохраните работу. В названии укажите ваш класс и